## Microsoft の「Windows10 Creators Update」の配信に伴う

## 留意事項について

Microsoft 社の「Windows10 Creators Update」が平成29年4月11日(米 国時間)より順次配信予定となっておりますが、本アップデートが適用された 場合、以下の事象が発生することが確認されております。

<事象①: PDF ファイルを開く際の注意画面の表示>

お取引時に PDF ファイルを開く(合計集計票、明細帳票等を出力)際、以下の注意画面が表示される事象が確認されております。

| 【注意画面】                                                                                                    |   |
|----------------------------------------------------------------------------------------------------|---|
| Internet Explorer セキュリティ                                                                                                    | × |
| Web サイトで、このプログラムを使って Web コンテンツを開こうとして<br>います                                                                                  |   |
| このプログラムは保護モードの外で開かれます。Internet Explorer の <u>保護モード</u> はお使いのコ<br>ンピューターの保護に役立ちます。この Web サイトを信頼していない場合は、このプログラムは<br>開かないでください。 |   |

本事象が発生した場合は、以下の手順をお試しいただきますようお願い申し上げます。

<手順>

| Internet Explorer セキュリティ                                                                 | ×                                            |
|------------------------------------------------------------------------------------------|----------------------------------------------|
| ・<br>・<br>・<br>・<br>・<br>・<br>・<br>・<br>・<br>・<br>・<br>このプログラムを使って Web ユン<br>います         | レテンツを開こうとして                                  |
| このプログラムは保護モードの外で開かれます。 Internet Explo<br>ンビューターの保護に役立ちます。 この Web サイトを信頼してし<br>開かないでください。 | prerの <u>保護モード</u> はお使いのコ<br>いない場合は、このプログラムは |
| 名前: TWINUI                                                                               | 「許可する」を押下することで、PDF ファ                        |
| 单行元: Microsoft Windows                                                                   | イルが表示されます。                                   |
| ●●後、このプログラムに関する筈告を表示しない(5)                                                               |                                              |
| なお、「今後、このプログラムに関する警                                                                      | 許可する(A) 許可しない(D)                             |
| 告を表示しない」にチェックを入れてい                                                                       |                                              |
| ただくことで、本注意画面は、今後表示                                                                       |                                              |
| されません。                                                                                   |                                              |

<事象②:電子証明書選択画面の表示場所が変更される事象>

電子証明書ログイン時「電子証明書ログイン」ボタンを押下後に、電子証明 書選択画面が現在表示されている画面の裏に表示され、隠れてしまう事象が確 認されております。

| 【アップデート適用前】                                                                                                    |
|----------------------------------------------------------------------------------------------------|
| ID・パスワード方式のお客さま                                                                                                    |
| ログインを相下       Midows 程4374         1       市客様ID:         ①電子証明書ログインを押下       レーボード入力(<br>する         1       市子証明書方式のお客さま         ログレカれるお客でままは、「電子証明書ログイン       Midows 程4374         ご       Midows 程4374         ご       Midows 程4374         ご       Midows 184374         ご       Midows 184374         ご       Midows 184374         ご       Midows 184374         ご       Midows 184374         ご       Midows 184374         ご       Midows 184374         ご       Midows 184374         ご       Midows 184374         ご       Midows 184374         ご       Midows 184374         ご       Midows 184374         ご       Midows 107777         発育語の書方式のお客さまま       Midows 184374         ご       Midows 184374         ご       Midows 107777          Midows 107777          Midows 107777          Midows 107777          Midows 107777          Midows 107777          Midows 107777          Midows 107777          Midows 107777 |
| 電子証明書の有効期間が切れたお客さまは、「電子証明書取得」ボタンを押、てくたさは<br>電子証明書取得 ②電子証明書選択画面が表示される                                                                                                    |
| 【アップデート適用後】                                                                                                    |
| <b>ID・パスワード方式のお客さま</b><br>ログインれるお客さまは、お客様D、ログインバスワードを入かして、「ログイン」ボタンを押してください。<br>1<br>1<br>電子証明書ログインを押下<br>する                                                                                                    |
| 電子証明書方式のお客さま                                                                                                    |
| 電子証明書ログイン<br>電子証明書を取得されるお客さまは、「電子証明書取得」ボタンを押してくだ<br>電子証明書の有効期取が切れたお客さまは、「電子証明書取得」ボタンを押し<br>電子証明書取得                                                                                                    |

②電子証明書選択画面が画面の裏側に 表示される 本事象が発生した場合は、以下の手順をお試しいただきますようお願い申し上げます。

【手順】

ブラウザの最小化ボタンを押下する

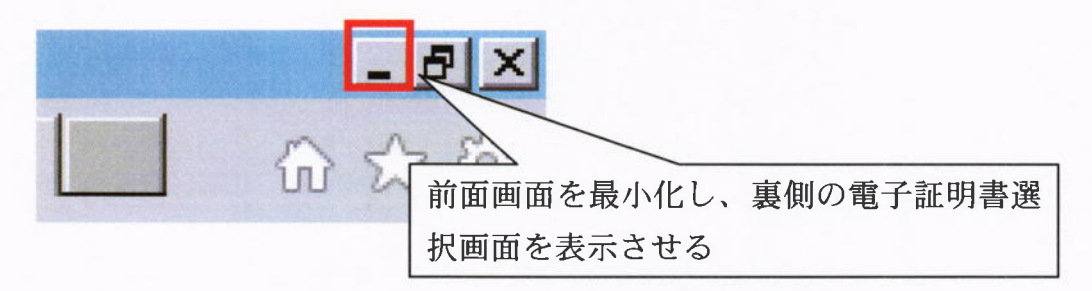

以上